# LGH User: Logging Attendance and Obtaining Certificates/Transcripts

#### Go to www.lghealth.org/cme

To log attendance and/or get your certificate and transcript click on eeds LGH Sign-In

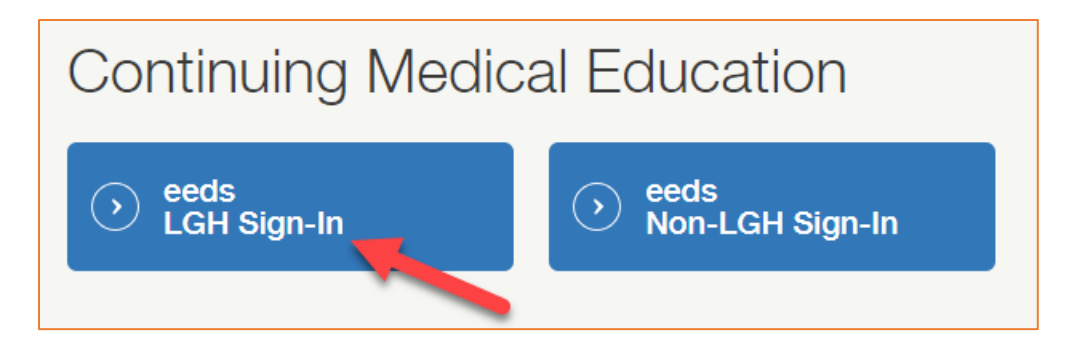

### Log in with your LGH Network User ID and password

(For password resets, please click "Unlock/Reset Password" or contact the Help Desk at 717-544-4357)

|            | Renn Medicine              |
|------------|----------------------------|
|            |                            |
|            |                            |
| Enter your |                            |
| Username   | e and Remote Access Portal |
| Passwo     | Username                   |
|            |                            |
|            | Descured                   |
|            | Password                   |
|            | 1                          |
|            | ۲                          |
|            | Logon                      |
|            | Halad Bart Barrard         |
|            | Unlock/keset Password      |
|            |                            |
|            |                            |

#### Click Sign-In to Event

| QUICK LINKS                                                        |                                                                      |                                                                 |                                                                     |
|--------------------------------------------------------------------|----------------------------------------------------------------------|-----------------------------------------------------------------|---------------------------------------------------------------------|
| Sign-In to Event<br>Get attendance credit for an<br>event attended | Attendance<br>Transcript<br>Get transcript showing<br>credits earned | Self Report Credit<br>Log credits earned from<br>outside events | Penn Medicine<br>Lancaster General Hospital<br>View Upcoming Events |

### Enter the Activity Code provided at the CME Event.

(Participants are responsible for logging their own attendance)

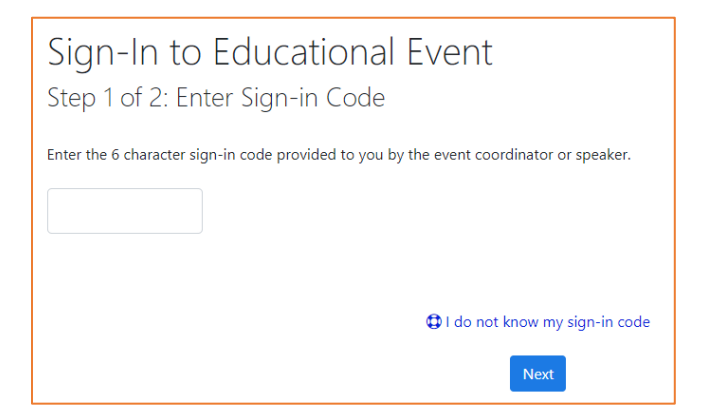

You MUST sign in within 24 hours of event to get credit.

Once you log into your eeds account via the LGH CME Website you can also:

- Download a single certificate (all users) or transcript (available only to users with subscription)
- Upload credits you have received from other organizations (Self Report Credit)
- View course materials
- View CME Calendar of Upcoming Events

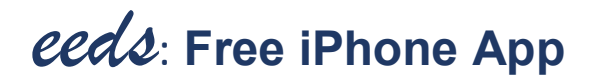

- 1. Go to the App Store on your iPhone
- 2. Tap the Search icon at the bottom of your screen
- 3. Search for "eeds"
- 4. Choose the "eeds mobile" app
- 5. Download the app (you'll need your iTunes password)

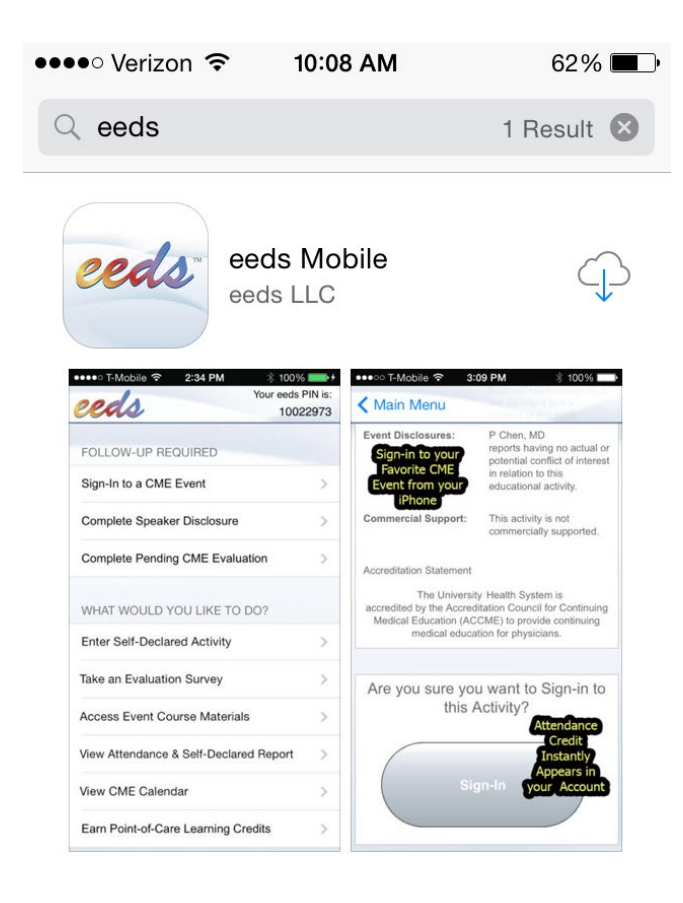

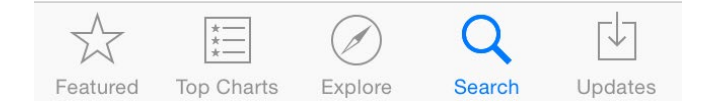

## iPhone App Continued...

You'll only need to log in to the iPhone app once

When asked to choose sign in method, Log in with your LGH Health User ID (also called eeds PIN).

This is the log in that you use for EPIC.

If your User ID is found, you'll be asked to select your last name. Otherwise you'll need to create an account.

| ••••• Verizon LTE 8:59 AM        | ••••• Verizon LTE 1:57 PM 🕺 84% 💷 | ••••• Verizon LTE 1:58 PM  |
|----------------------------------|-----------------------------------|----------------------------|
| Kain Menu SIGN-IN REQUIRED       | <pre>AUTHENTICATE</pre>           | K Back                     |
|                                  |                                   | SECURITY CHECK: SELECT YOU |
| CHOOSE SIGN-IN METHOD            | Enter your eeds PIN or User ID    | Bellerose                  |
| Sign-in with eeds PIN or User ID |                                   | Bolinger                   |
| Sign-in with Email Address       | Logia                             | Christensen                |
| Sign-in with Phone Number        | Logii                             | DuBard                     |
| NEW TO EEDS?                     |                                   | Haller                     |
| Sign-up for an eeds Account      | I the I'm                         | Kennedy                    |
|                                  | QWERTYUIOP                        | Nixon                      |
|                                  |                                   | Thompson                   |
|                                  | ASDFGHJKL                         | Walker                     |
|                                  | ► Z X C V B N M ≤                 |                            |
|                                  | 123 🕥 👰 space Next                |                            |

If there are events to sign into today, there will be a "Sign-in to a CME event" button Enter the activity code provided

Review the activity information and click "Sign-In" (must be within 24 hours of event to get credit)

| ••••• T-Mobile 穼 2:34 PM 🕴 100%        |      | ●●●●● Verizon 중 11:26 AM 51% ■●                                  | ••••• Verizon 🗢 11:57 AM 46% 🕞                                         |
|----------------------------------------|------|------------------------------------------------------------------|------------------------------------------------------------------------|
| eeds Your eeds F                       | 2973 | 🗙 Main Menu                                                      | Main Menu     participation in the     adventional activity            |
| FOLLOW-UP REQUIRED                     |      | Sign-In to Educational Event<br>Step 1 of 2: Enter Activity Code | Objectives                                                             |
| Sign-In to a CME Event                 | >    | your activity coordinator or speaker.                            | Event Objectives: • To learn how to better<br>treat afflictions        |
| Complete Speaker Disclosure            | >    |                                                                  | Files Available for Download                                           |
| Complete Pending CME Evaluation        | >    | Next                                                             | <u>iOS Deployment Reference</u> This is a reference document on how to |
| WHAT WOULD YOU LIKE TO DO?             |      |                                                                  | deploy iOS devices                                                     |
| Enter Self-Declared Activity           | >    | Return to Home Menu                                              |                                                                        |
| Take an Evaluation Survey              | >    |                                                                  | Are you sure you want to Sign-in to this Activity?                     |
| Access Event Course Materials          | >    |                                                                  |                                                                        |
| View Attendance & Self-Declared Report | >    |                                                                  | Sign-In                                                                |
| View CME Calendar                      | >    |                                                                  |                                                                        |
| Earn Point-of-Care Learning Credits    | >    |                                                                  |                                                                        |

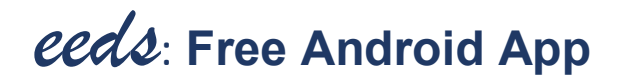

- 1. Go to the Google Play Store
- 2. Search for "eeds"
- 3. Choose the "eeds mobile" app
- 4. Tap the Install button

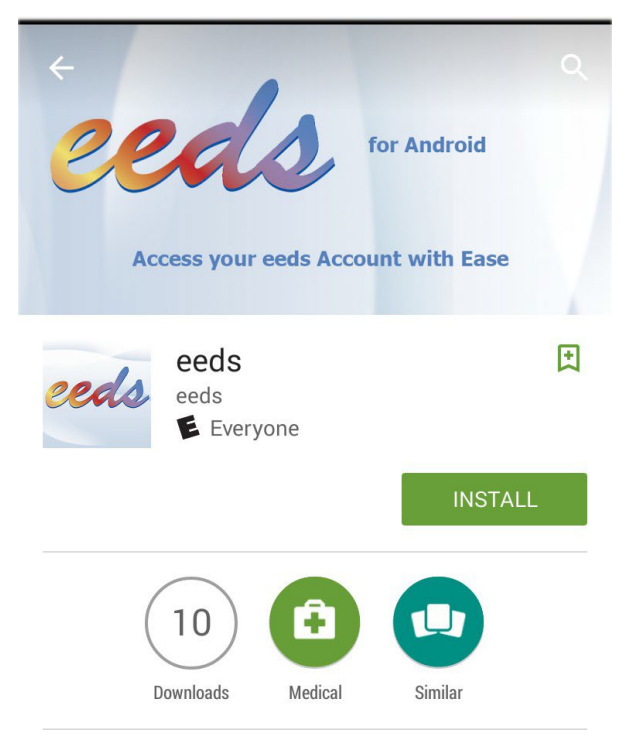

This app will allow you to access your eeds account from your Android device.

#### READ MORE

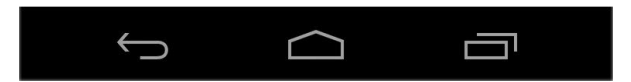

## Android App Continued...

You'll only need to log in to the Android app once

Choose the first option "Log in with your User ID" (also called eeds PIN)

This is the log in that you use for EPIC

(Disregard the mobile number and email address options.)

If your User ID is found, you'll be asked to select your last name. Otherwise, you'll need to create an account.

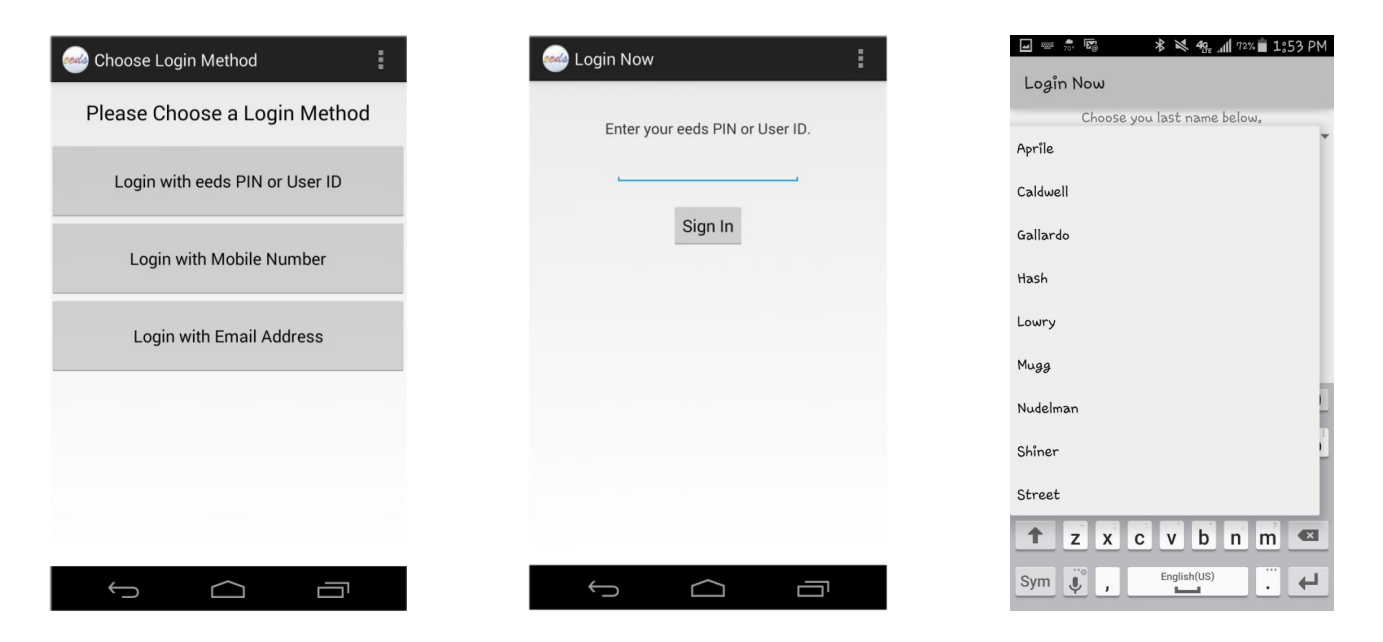

If there are events to sign in to today, there will be a "Sign-In to a CME Event" button Enter the activity code provided

Review the activity information and click "Sign-In" (must be within 24 hours of event to get credit)

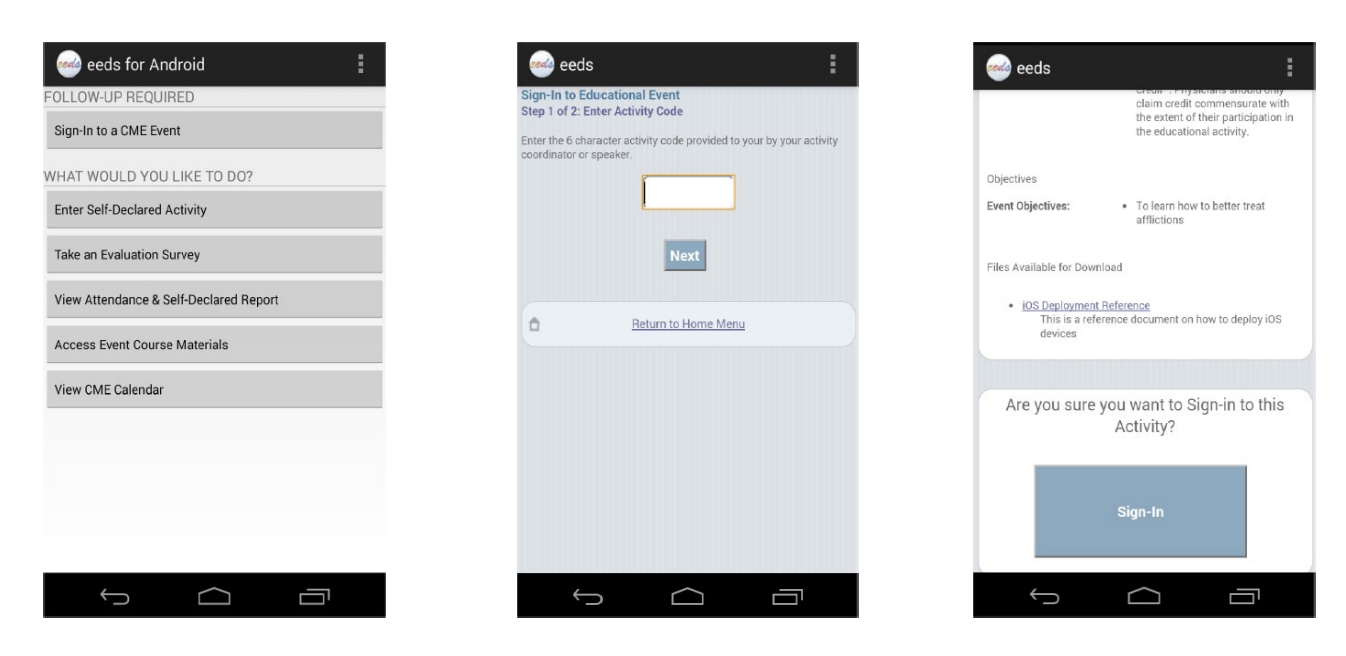

### How to View CME On Demand

Note: You do NOT need to enter a 6-character eeds activity code to receive credit for CME on Demand.

You'll receive your credits after you pass the post-test AND complete the required evaluation for the activity.

Using **Chrome** as your internet browser, go to <u>www.lghealth.org/cme</u> (Please note that this is an external website; <u>do not</u> remote in via VPN/Citrix to view the content)

Click on CME on Demand from the menu under "CME Resources"

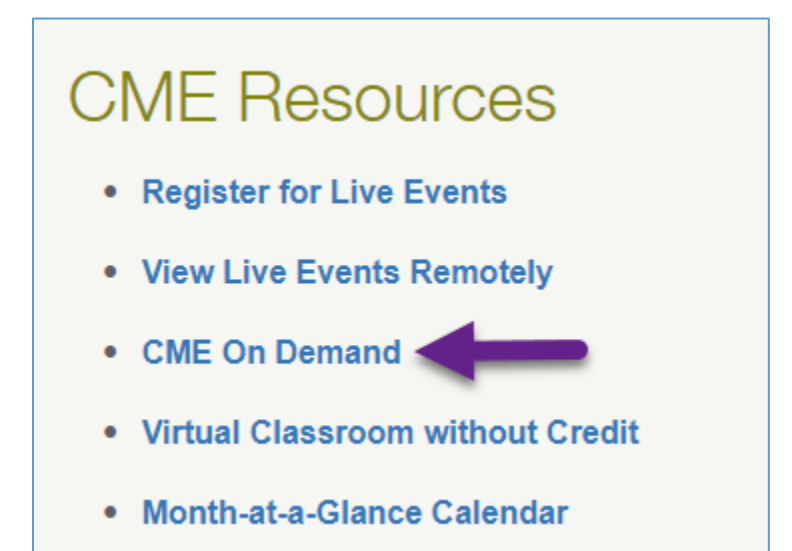

Continued on next page...

At the top of the page you can see recently added and featured presentations. You can also use the search function to find key words, or filter on certain specialties. Below, each blue banner is a series with presentations inside. Open a series by clicking on it (yellow arrow), then click on the title of the presentation you wish to view (purple arrow).

| Enduring Materials                                                                                                    |                                                                                                    |                                                                                                    |
|----------------------------------------------------------------------------------------------------|----------------------------------------------------------------------------------------------------|----------------------------------------------------------------------------------------------------|
| C Recently Added                                                                                                    | ☆ Featured                                                                                                    | ▼ Filter Materials                                                                                                    |
| <ul> <li>Anti-Cancer Treatment Complications<br/>for the Hospitalist</li> <li>Pulmonary Hypertension and RV<br/>Failure</li> <li>To Bridge or Not to Bridge:</li> </ul> | <ul> <li>Opioid Act 124 Update 2021: Pain<br/>Management, Identification of<br/>Addiction, and Prescribing Practices</li> </ul> | Conference                                                                                                    |
| <ul> <li>Anticoagulation Management</li> <li>Congenital Heart Disease: Looking to<br/>the Future</li> <li>Cardiology</li> </ul>                                         |                                                                                                    | Specialties Select All Deselect All<br>Oncology Internal Medicine Pediatrics Additions<br>Medicine Reduicine Reduine Medicine Additions<br>Administrative Medicine Reheumatology O<br>Obstetrics and Gynecology Medical Ethics O<br>Other Behavioral Medicine Additionology O<br>Additionology O<br>Keyword |
|                                                                                                    |                                                                                                    | Number of Matching Activities: 60                                                                                                    |
| Baby-Friendly Hospital Initiative                                                                                                    | (non-CME)                                                                                                    |                                                                                                    |
| Clinically Integrated Network (Cl                                                                                                    | N) 2022                                                                                                    |                                                                                                    |
| Department of Medicine Grand                                                                                                    | Rounds Recorded Series                                                                                                    | 1. Click the blue header to expand                                                                                                    |
| To Bridge or Not to Bridge: Anticoagu                                                                                                    | lation Management                                                                                                    |                                                                                                    |
| Geno Merii, Mb                                                                                                    |                                                                                                    |                                                                                                    |
| Combating Sepsis at Penn Medicine L                                                                                                    | ancaster General Health 2. Cl                                                                                                   | ick presentation title to<br>access materials                                                                                                    |
| Joseph Kontra, MD                                                                                                    |                                                                                                    |                                                                                                    |

Once you've selected your enduring material, you will be taken to that presentation's Activity Info page. You can also find the Suggested Additional Resources file attachment at the bottom for a list of speakers' evidence-based citations.

Click the button on the right to Complete Enduring Material

| Endur                 | ring M                   | lateria      | ıl             |                |      |   |                            |
|-----------------------|--------------------------|--------------|----------------|----------------|------|---|----------------------------|
| View Activity<br>Info | Enter Basic User<br>Info | View Content | Take Post Test | Create Account | Done | - | Complete Enduring Material |

Enter your LGH Username (same user ID that logs you on to EPIC) and click Next

| ENDURIN                    | IG MATE                       | RIAL               |                   |                        |                 |                 |                  |                           |
|----------------------------|-------------------------------|--------------------|-------------------|------------------------|-----------------|-----------------|------------------|---------------------------|
| View Activity<br>Info      | Enter Basic<br>User Info      | View Content       | Take Post Test    | Create Account         | Done            |                 |                  |                           |
| Please enter yo<br>credit. | ur information be             | elow. If we cannot | find your eeds ad | ccount, you will be a: | ked for more in | nformation late | r, so the educat | ion provider can give you |
| Name                       |                               |                    |                   |                        |                 |                 |                  |                           |
| LGH Usernam                | <mark>e,</mark> Mobile #, Ema | ail, or eeds PIN   |                   |                        |                 |                 |                  |                           |
|                            |                               |                    |                   |                        |                 |                 |                  |                           |
|                            |                               |                    |                   | Next                   |                 |                 |                  |                           |

After you've watched the entire presentation click the **Take the Post-Test to Get Credit** button (green arrow).

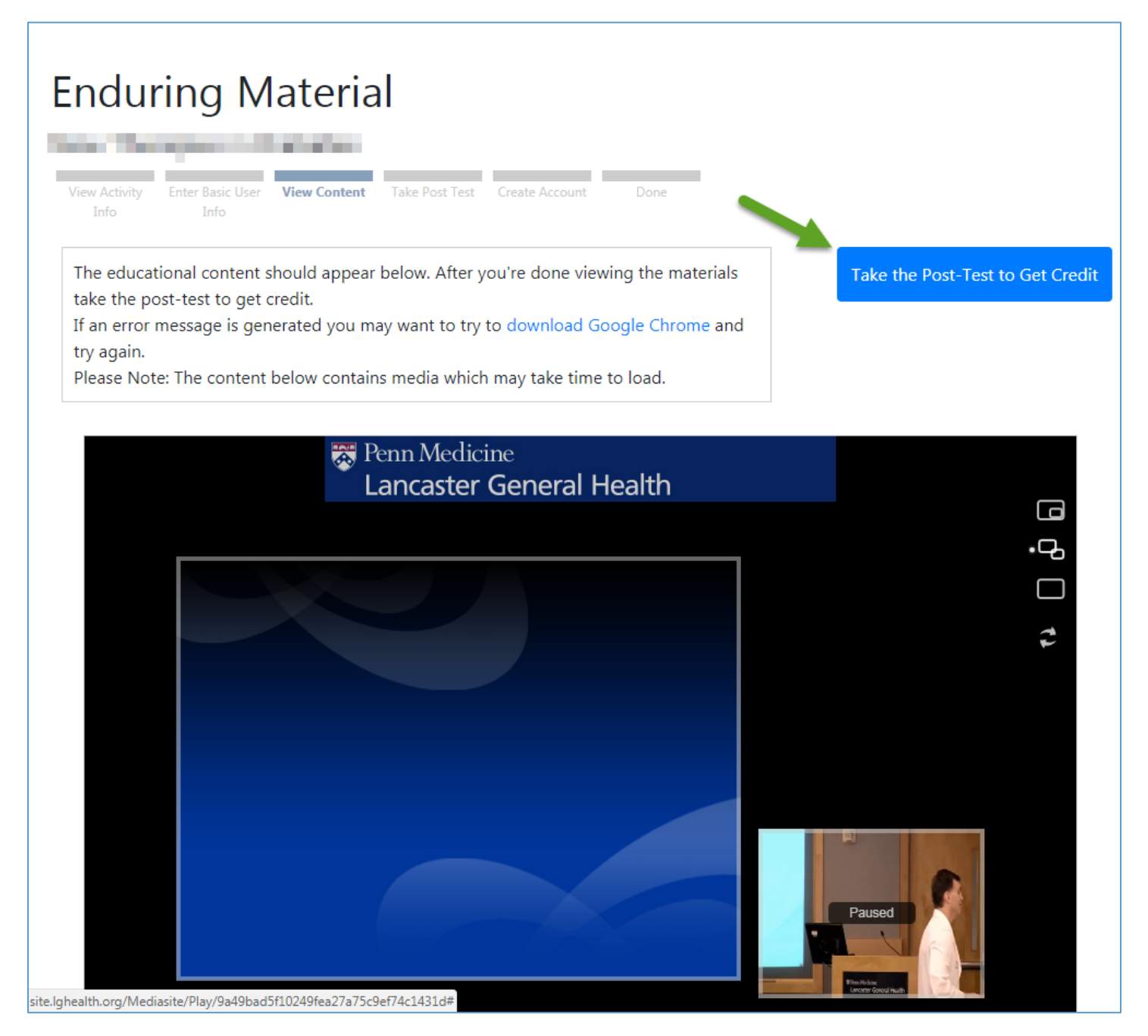

You must complete the test and submit it for credit. You must also pass the quiz to receive credit.

You must then complete the evaluation to get your certificate of completion (Continued on next page)

|            | nank you for completing this Enduring Material! Please continue onto the evaluation to receive credit. |
|------------|----------------------------------------------------------------------------------------------------|
|            |                                                                                                    |
| What wou   | Ild you like to do now?                                                                                |
| <u>.11</u> | View Post-Test Results<br>See how well you did on the test                                             |
| Ģ          | Complete Course Evaluation (Required for Attendance Credit)                                            |
|            | View/Print Certificate<br>(available after completing evaluation)                                      |
| Q.         | Login to my eeds Account                                                                               |
| +          | Download Receipt                                                                                       |

Once you've completed the evaluation you will be able to obtain your certificate. You will NOT get credit without submitting the evaluation.

|   | What woul    | ld you like to do now?                                        |  |
|---|--------------|---------------------------------------------------------------|--|
|   | <u>lılıl</u> | View Post-Test Results<br>See how well you did on the test    |  |
|   | ÷            | Revisit the Content<br>Return to review any material provided |  |
|   | ~            | You have Completed the Course Evaluation                      |  |
| - | *            | View/Print Attendance Certificate                             |  |
|   | Q.           | Login to my eeds Account                                      |  |
|   |              | Download Receipt                                              |  |

For help or questions, please contact the CME Office: Serena Chamness | CME Manager | Serena.Chamness@pennmedicine.upenn.edu